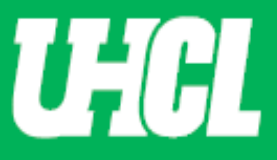

## WELCOME TO UHCL WORKFLOW – UPTC Review Chair

## Updated 5/12/23

The following steps will guide you through Step 8 in the Promotion and Tenure process using the Workflow system.

Note: If you are using a MAC, please use the FIREFOX browser. If you are using a Windows-based computer, please use the CHROME browser.

For questions, please contact workflow@uhcl.edu

Open Workflow System – As the individual who is chairing the UPTC Review step, you will
receive an email from Digital Measures by Watermark
<dmworkflow@watermarkinsights.com> as shown below, to submit materials or initiate your
review. Click the Open Now box to be taken to the Digital Measures sign in screen.

| The <b>promotion and tenure</b> m<br>available. Your review is needed<br>due on <b>Wednesday, April 29,</b> | naterials for <b>Sandra Cisneros</b> are now<br>to facilitate the committee response which is<br><b>2020 11:59 PM CDT</b> . |
|----------------------------------------------------------------------------------------------------|----------------------------------------------------------------------------------------------------|
| To proceed, select the button bel<br>credentials, and complete your ta<br>requirements for your review, pla | low, sign in using your Digital Measures<br>ask. If you have questions about the<br>ease contact your supervisor.           |
|                                                                                                    | Open Now                                                                                                    |
| .∷Digital Measures<br>by Watermark™                                                                         |                                                                                                    |
| Your university uses Digital                                                                                | Measures by Watermark to manage this process.                                                                               |

2. Sign In – Sign in using your UHCL Credentials.

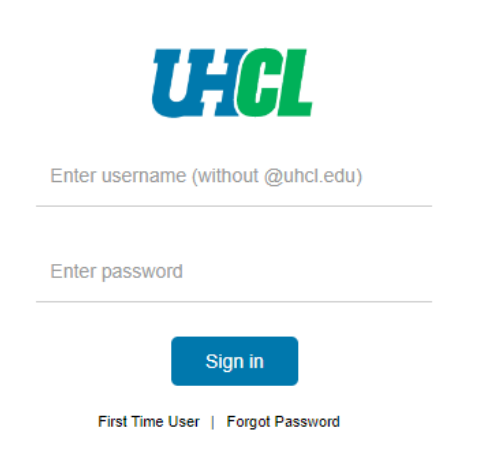

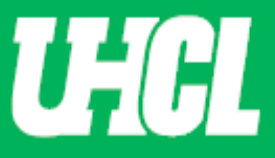

Authenticate your credentials using DUO – Authenticate your credentials via text, phone call, or passcode (shown below)

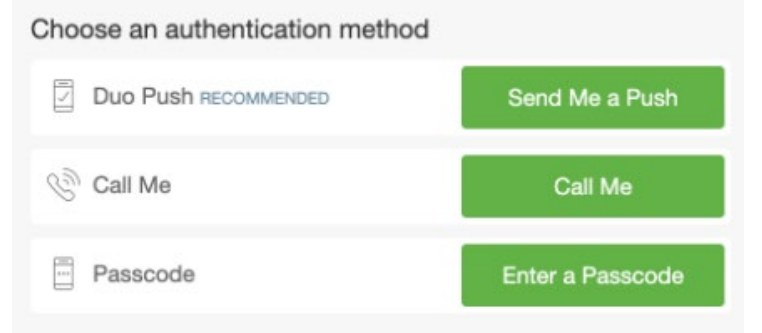

## Select the Digital Measures App (shown below)

| My Apps            |      |                     |                          | Search    |
|--------------------|------|---------------------|--------------------------|-----------|
| 🝌 Ad Astra®        | Alma | CHCL<br>GetInvolved | Bb                       |           |
|                    | echõ | <b>♦</b> Follett    | Gartner                  | kanopy    |
| Linked in LEARNING | 14   | MAXIENT             | <mark>∘</mark> ≤ Outlook | OneSearch |
| Taleo 🔆            |      | zoom                |                          |           |

## **OR Sign in directly** through the <u>Promotion and Tenure</u> website, without using your email.

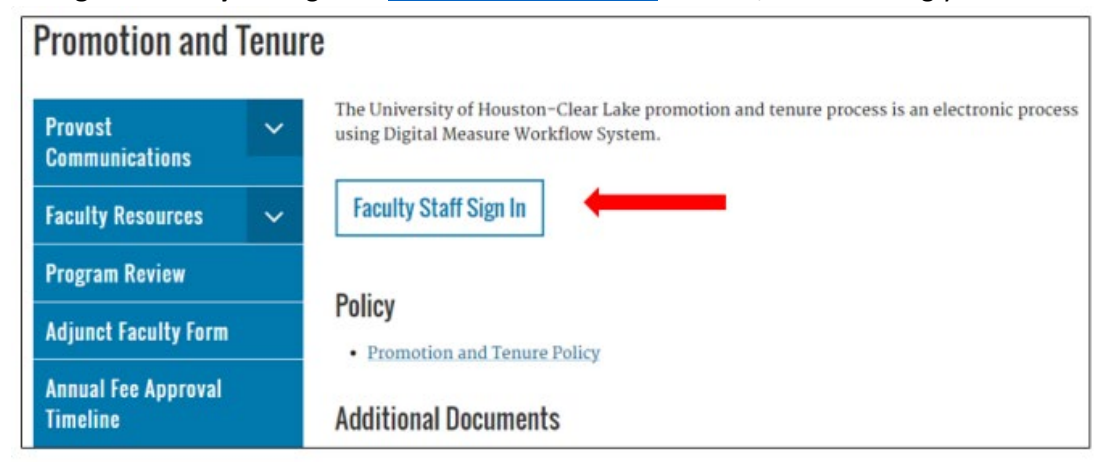

Use the Faculty Staff Sign In button to sign in using your UHCL credentials.

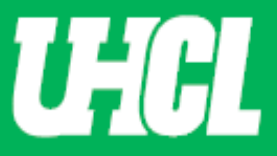

**3.** Workflow. Click Workflow tab and view Inbox. Once in Workflow, the following screen will appear. When you click on the P&T faculty name in the first column, you will be taken to the application form screen.

| University of Houston 🖬 Clear Lake Activities 🔻 Reports Workflo | w                   |                 | ? | <b>4</b> | .:Digital Measures by Watermark* |
|-----------------------------------------------------------------|---------------------|-----------------|---|----------|----------------------------------|
| Workflow Tasks                                                  |                     |                 |   |          |                                  |
| ~ Inbox                                                         |                     |                 |   |          |                                  |
| Name                                                            | Step                | Subject         |   |          | Due Date                         |
| Sandra Cisneros                                                 | Step 8. UPTC Review | Sandra Cisneros |   |          | April 29, 2020 @ 11:59 PM        |
| 1                                                               | 1                   |                 |   |          | 1                                |

4. Review faculty file. Please review P&T faculty application form and scroll to Step 8- UPTC Review.

| University of Houston Clear Lake Activities - Reports                                                                                              | Workflow                                                                                                    | ? 🌲                               | :Digital Measures by Watermark™                |
|----------------------------------------------------------------------------------------------------|----------------------------------------------------------------------------------------------------|-----------------------------------|------------------------------------------------|
| Step 8. UPTC Review Step - Due April 29                                                                                                    | 9, 2020 @ 11:59 PM                                                                                                    |                                   | L Cancel Actions ▼                             |
| ❤ Step 1. Faculty Step - Sandra Cisneros                                                                                                    |                                                                                                    |                                   | Submitted April 21, 2020<br>by Sandra Cisneros |
| UHCL APPLICATION FORM FOR PROMOTION                                                                                                    | AND/OR TENURE Instructions to                                                                                                | Faculty  UHCL P & T Policy   Flo  | wchart and Acronym Key                         |
| Candidate Review Statement (Save File as 1.1_XXX)                                                                                                  | 1.1 Cisneros Review Statement.docx (18.08 KB)                                                                                |                                   |                                                |
| Applicable Promotion and Tenure Criteria (Save File as 1.2_XXX) $% \left( {{\left( {{{\rm{A}}} \right)}_{{\rm{A}}}} \right)$                       | 1.2 Cisneros Promotion and Tenure Criteria.docx (18.1:<br>KB)                                                                | 5                                 |                                                |
| Written Notifications of Probationary Period Extensions (if applicable. Save File as 1.3_XXX)                                                      |                                                                                                    |                                   |                                                |
| Annual Evaluations from the Department Chair for Each Year<br>During the Evaluative Period (Save files as 1.4a_XXX, 1.4b_YYY,<br>etc.)             | 1.4a Cisneros Annual Evaluation Fall 2018.docx (18.02<br>KB)<br>1.4c Cisneros Annual Evaluation Fall 2020.docx (18.03<br>KB) | 1.4b Cisneros Annual Evalu<br>KB) | iation Fall 2019.docx ( <b>18.04</b>           |
| Third-Year Review Letters from Peer Committee and Department<br>Chair (Only for promotion to associate. Save files as 1.5a_XXX,<br>1.5b_YYY, etc.) |                                                                                                    |                                   |                                                |
| Current Curriculum Vitae (Save file as 1.6_XXX)                                                                                                    | 1.6 Cisneros Vitae,docx (18.02 KB)                                                                                           |                                   |                                                |

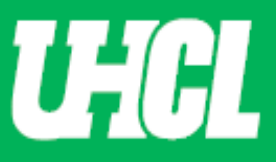

**5. UPTC Responses.** Confirm all UPTC faculty members have entered feedback. Review responses by individual member or by response. Please provide your response in the comments box. Please provide your own response in the (Chair) comment box.

**Note:** All member responses must be entered before UPTC Chair moves candidate file to next step

| University of Houston & Clear Lake Activities  Reports                          | Norkflow                                            | ? 🌲 🏦 .::Digital Measures by Watermark* |
|---------------------------------------------------------------------------------|-----------------------------------------------------|-----------------------------------------|
| < Step 8. UPTC Review Step - Due April 29                                       | , 2020 @ 11:59 PM                                   | ▲     X Cancel     Actions ▼            |
| Committee Members and Responses     By Member     By Response                   |                                                     | 1/2 Reviewed                            |
| Vikola Tesla (chair)                                                            |                                                     | Unreviewed                              |
| Comments                                                                        | ₿Ⅰ型¶▾≣▾≔≡∍®                                         | 5 C <b>B</b> ()                         |
|                                                                                 |                                                     |                                         |
|                                                                                 |                                                     |                                         |
|                                                                                 |                                                     |                                         |
|                                                                                 |                                                     |                                         |
| ❤ Carmen Conley                                                                 |                                                     | Last Reviewed April 22, 2020            |
| Comments                                                                        | Reviewed candidate file and approve recommendation. |                                         |
|                                                                                 |                                                     |                                         |
| This Committee's Personse                                                       |                                                     |                                         |
| Comments                                                                        | B I U ¶≠≣≠ ≣≠ ≣ ≠ ⊒ 9 ⊞                             |                                         |
|                                                                                 |                                                     |                                         |
|                                                                                 |                                                     |                                         |
|                                                                                 |                                                     |                                         |
|                                                                                 |                                                     |                                         |
|                                                                                 |                                                     |                                         |
| UPTC Review (Save File as 8.1_XXX)                                              | Drop files here or click t                          | bupload                                 |
|                                                                                 |                                                     |                                         |
|                                                                                 |                                                     |                                         |
| <ul> <li>reaching and Educational Activities Recommendation</li> </ul>          | · · · · · · · · · · · · · · · · · · ·               |                                         |
| <ul> <li>Research, Scholarship or Artistic Activities Recommendation</li> </ul> | ▼                                                   |                                         |
| Service Activities Recommendation                                               | ▼                                                   |                                         |
|                                                                                 |                                                     |                                         |

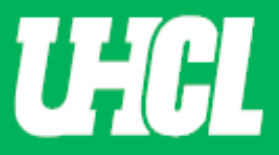

6. Save Chair Comment. Provide comment (if applicable) and save draft after completion.

| University of Houston Z Clear Lake Activities ▼ Reports W | orkflow                                           | ? 🌲 🏦 .::Digital Measures by Watermark |
|-----------------------------------------------------------|---------------------------------------------------|----------------------------------------|
| Step 8. UPTC Review Step - Due April 29,                  | 2020 @ 11:59 PM                                   | ▲ Cancel Actions ▼                     |
| <ul> <li>Committee Members and Responses</li> </ul>       |                                                   | 🗎 Save Draft                           |
| By Member By Response                                     |                                                   | Complete required fields to Submit     |
| ✓ Nikola Tesla (chair)<br>Comments                        | ₿Ⅰ型¶▾≧▾⊯▾≔ਾ≡ %⊞                                   | Send Back to Previous Step             |
|                                                           | In agreement with my colleague.                   |                                        |
|                                                           |                                                   |                                        |
| ✓ Carmen Conley                                           | Peviewed candidate file and annous recommendation | Last Reviewed April 22, 2020           |
| Comments                                                  | Reviewed candidate me and approve recommendation. |                                        |

**7.** Workflow Inbox. UPTC Chair will be directed to Workflow Inbox. Choose desired faculty candidate to complete process.

| University of Houston 🖀 Clear Lake | Activities 🔻 | Reports | Workflow            |                 | ? | ۵ | * | :Digital Measures by Watermark™ |
|------------------------------------|--------------|---------|---------------------|-----------------|---|---|---|---------------------------------|
| Workflow Tasks                     |              |         |                     |                 |   |   |   |                                 |
| ∽ Inbox                            |              |         |                     |                 |   |   |   |                                 |
| Name                               |              |         | Step                | Subject         |   |   |   | Due Date                        |
| Sandra Cisneros                    |              |         | Step 8. UPTC Review | Sandra Cisneros |   |   |   | April 29, 2020 @ 11:59 PM       |
| 1                                  |              |         |                     |                 |   |   |   |                                 |

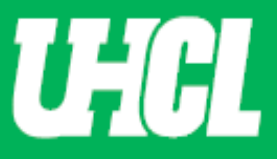

8. Committee's Response. Scroll to the UPTC Review step. Verify your comment was uploaded appropriately. Also, verify all members have reviewed the candidate's application. Finally, upload committee recommendation letter. Be sure to have all sections with a red asterisk filled out before leaving page.

**Note:** All member responses must be entered before UPTC Chair moves candidate file to next step

| - step of of the Kettew step - bue April 23,                                              |                                            |
|-------------------------------------------------------------------------------------------|--------------------------------------------|
| Committee Members and Responses By Member By Response                                     | 1/2 Reviewo                                |
| Nikola Tesla (chair)                                                                      | Unreviewa                                  |
| Comments                                                                                  | ₿ <i>Ⅰ</i> 및 ¶▾≡▾≡≖≡ ≡ % ⊞ ♡ С <i>∎</i> «> |
|                                                                                           | In agreement with my colleague.            |
|                                                                                           |                                            |
| Carmen Conley La                                                                          | ast Reviewed April 22, 2020                |
| nis Committee's Response                                                                  |                                            |
| Comments                                                                                  | ₿ I Ŭ ¶▾≧▾▤▾≔≡ ▣ % ⊞ ♡ C # Ø               |
|                                                                                           |                                            |
|                                                                                           |                                            |
|                                                                                           |                                            |
|                                                                                           |                                            |
| • LIPTC Review (Save File as 8.1.XXX)                                                     |                                            |
| • UPTC Review (Save File as 8.1_XXX)                                                      | Drop files here or click to upload         |
| • UPTC Review (Save File as 8.1_XXX)                                                      | Drop files here or click to upload         |
| UPTC Review (Save File as 8.1_XXX)     Teaching and Educational Activities Recommendation | Drop files here or click to upload         |

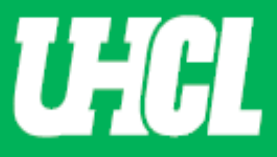

**9. Save Draft.** After uploading document and selecting from the drop-down option. Click Action and Save Draft.

| niversity of Houston 🖾 Clear Lake                              | Activities 🔻                                                          | Reports                                                 | Workflow                                                                                                    | ?             | <b></b>  | *                       | .::Digital M                 | BASURES by Watermark |
|----------------------------------------------------------------|-----------------------------------------------------------------------|---------------------------------------------------------|----------------------------------------------------------------------------------------------------|---------------|----------|-------------------------|------------------------------|----------------------|
| < Step 8. UPTC                                                 | C Review Step -                                                       | Due April 2                                             | 9, 2020 @ 11:59 PM                                                                                               |               |          | *                       | × Cancel                     | Actions 🔻            |
| > Carmen Conley                                                |                                                                       |                                                         | Last Reviewed April 22, 2020                                                                                     | 🗎 Sav         | e Draft  |                         |                              |                      |
| This Committee's Res                                           | ponse                                                                 | Comments                                                | ₿Ⅰ型¶▾▤▾▤▾▣▣®%▥                                                                                                   | ー Sub         | mit to s | itep 9. F.<br>to Previe | aculty Appeal De<br>ous Step | cision               |
|                                                                |                                                                       |                                                         |                                                                                                    |               |          |                         |                              |                      |
|                                                                | • UPTC Review (Sav                                                    | ve File as 8.1_XXX)                                     | You have reached the lin           8.1 Cisneros UPTC Review.docx (18.04 KB)                                      | mit of 1 file |          |                         |                              |                      |
| <ul> <li>Teaching and</li> </ul>                               | • UPTC Review (Sav                                                    | ve File as 8.1_XXX)<br>Recommendation                   | You have reached the lin  You have reached the lin  Approve                                                      | mit of 1 file |          |                         |                              |                      |
| <ul> <li>Teaching and</li> <li>Research, Scholarshi</li> </ul> | UPTC Review (Sav Educational Activities I ip or Artistic Activities I | ve File as 8.1_X0X)<br>Recommendation<br>Recommendation | You have reached the line       B.1 Cisneros UPTC Review.docx (18.04 KB)       Delete File       Approve       O | mit of 1 file |          |                         |                              |                      |

**10.** Getting Ready to Submit. After you save your draft, you will be taken to the Workflow Inbox, where you will again click on the candidate name.

|   | University of Houston Sector Lake Activities ▼ Reports Workfl | w                   |                 | ? | ٩ | * | .∷Digital Measures by Watermark™ |
|---|---------------------------------------------------------------|---------------------|-----------------|---|---|---|----------------------------------|
|   | Workflow Tasks                                                |                     |                 |   |   |   |                                  |
|   | ~ Inbox                                                       |                     |                 |   |   |   |                                  |
|   | Name                                                          | Step                | Subject         |   |   | C | Due Date                         |
| - | Sandra Cisneros                                               | Step 8. UPTC Review | Sandra Cisneros |   |   | A | april 29, 2020 @ 11:59 PM        |

**11. Submit.** Please review the appropriate documentation was uploaded and appropriate fields were selected. After review you will now click on the Action button located at the top right corner and select Submit to 9. Faculty Appeal Decision.

| ୍ତ Step 8. UPTC Review Step - Due April 29                                                                                                    | 9, 2020 @ 11:59 PM                                                                                                    | ★ Cancel Actions ▼         |
|----------------------------------------------------------------------------------------------------|----------------------------------------------------------------------------------------------------|----------------------------|
| his Committee's Response                                                                                                    |                                                                                                    | 💾 Save Draft               |
| Comments                                                                                                    | ₿Ⅰ型¶▾▤▾▤▾▤▾◪◪◈▦                                                                                                    |                            |
|                                                                                                    |                                                                                                    | Send Back to Previous Step |
|                                                                                                    | ·                                                                                                    |                            |
| UPTC Review (Save File as 8.1_XXX)                                                                                                    | You have reached the lin                                                                                                 | nit of 1 file              |
| UPTC Review (Save File as 8.1_XXX)     Teaching and Educational Activities Recommendation                                                             | You have reached the lin           8.1 Cisneros UPTC Review.docx (18.04 KB)           Delete File           Approve      | nit of 1 file              |
| UPTC Review (Save File as 8.1_XXX)     Teaching and Educational Activities Recommendation Research, Scholarship or Artistic Activities Recommendation | You have reached the lin          8.1 Cisneros UPTC Review.docx (18.04 KB)         Delete File         Approve         O | nit of 1 file              |

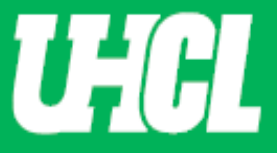

12. Submit Confirmation. When you are asked to confirm your submittal, click Yes.

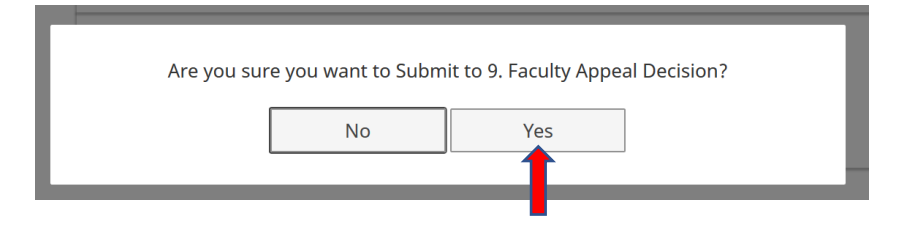

**13. History.** After confirmation, the candidate application will show in the History section of the Workflow Tasks.

| University of Houston Machael Activities  Reports | Workflow                        |                    | ? 🌲 👗          | .∷Digital Measures by Watermark™ |
|---------------------------------------------------|---------------------------------|--------------------|----------------|----------------------------------|
| Workflow Tasks                                    |                                 |                    |                |                                  |
| ∽ Inbox                                           |                                 |                    |                |                                  |
| Name                                              | Step                            | Subject            |                | Due Date                         |
|                                                   |                                 | No Data to Display |                |                                  |
| ∽ History                                         |                                 |                    |                |                                  |
| Name                                              | Current Step                    | Subject            | Last Modified  | Actions                          |
| Sandra Cisneros                                   | Step 9. Faculty Appeal Decision | Sandra Cisneros    | April 22, 2020 | •                                |
| 1                                                 | 1                               |                    | 1              |                                  |

**Note:** Please email <u>workflow@uhcl.edu</u> if you have submitted something in error prior to submission deadline and it will be determined if the materials are able to be returned to you.